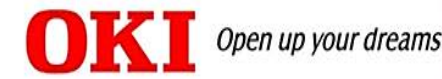

# Scan to Email Setup Using TopAccess

## **Associated Models**

MB760/MB770/MPS5502 MFP MC770/MC780/MPS3537/MPS4242 MFP ES9465/ES9475 MFP CX3535/CX4545 MFP

### NOTE:

- This document assumes that the MFP is properly installed on a network, and that the network settings (TCP/IP) are valid.
- This document outlines the setup on the MC770. TopAccess screens may vary slightly on other models.

For the scanner to send email, it needs to have a valid email account on a mail server. Once that account is set up with the account's user name and password, configure this information on the MFP. The easiest way to configure the unit is using the web interface, which is what will be discussed here.

This document assumes that an email account has been configured and tested using the same authentication information that will be used on the scan profile.

## How to access email setup

1. In a browser, such as Internet Explorer or Firefox, enter the IP address of the unit in the Address Bar. Once the TopAccess page loads select "Login" from the upper right corner.

| 🗧 TopAccess - Wir | ndows Internet Explo | orer |                |                  |             |                 |          |                 |   |   |                 |
|-------------------|----------------------|------|----------------|------------------|-------------|-----------------|----------|-----------------|---|---|-----------------|
| 🔁 🕞 マ 🙋 ht        | tp://                |      |                |                  |             |                 |          |                 |   |   |                 |
| C TopAccess       | × _                  |      |                |                  |             |                 |          |                 |   |   |                 |
| File Edit View Fa | avorites Tool        |      |                |                  |             |                 |          |                 |   |   |                 |
| окі               | ·                    |      |                |                  |             |                 |          |                 |   |   | <u>e-Filing</u> |
|                   |                      |      |                |                  |             |                 |          |                 |   |   | <u>Login</u>    |
| Device            | Job Status           | Logs |                | Registration     |             | Counter         |          |                 |   |   |                 |
|                   |                      |      |                |                  |             |                 |          |                 | • | 5 |                 |
| Device            |                      |      |                |                  |             |                 |          | Ģ               | 4 |   |                 |
| 201100            |                      |      |                |                  |             |                 |          | REFRESH         |   |   |                 |
|                   |                      |      | Device Inform  | nation           |             |                 |          |                 |   |   |                 |
| r =               |                      |      | Status         |                  |             | Ready           |          |                 |   |   |                 |
|                   |                      |      | Name           |                  |             | MFP74477D       |          |                 |   |   |                 |
|                   |                      |      | Location       |                  |             |                 |          |                 |   |   |                 |
|                   | -11                  |      | Copier Model   |                  |             | OKI MC770       |          |                 |   |   |                 |
| 1                 |                      |      | Serial Numbe   | r                |             | AK34043364      |          |                 |   |   |                 |
|                   |                      |      | MAC Address    | ;                |             | 00:80:91:74:47: | 7D       |                 |   |   |                 |
|                   |                      |      | Main Memory    | Size             |             | 2048 MB         |          |                 |   |   |                 |
|                   |                      |      | Page Memory    | / Size           |             | 512 MB          |          |                 |   |   |                 |
|                   |                      |      | Save as File 8 | & e-Filing Space | e Available | 76058 MB        |          |                 |   |   |                 |
|                   |                      |      | Fax Space Av   | vailable         |             | 943 MB          |          |                 |   |   |                 |
|                   |                      |      | Contact Inform | mation           |             |                 |          |                 |   |   |                 |
| Options           |                      | 1    | Phone Number   | er               |             |                 |          |                 |   |   |                 |
| Finisher          | None                 | 1    | Message        |                  |             |                 |          |                 |   |   |                 |
| Fax               | Installed            | 1    | Alerts         |                  |             | •               |          |                 |   |   |                 |
|                   |                      |      |                |                  |             |                 |          |                 |   |   |                 |
| Toner             |                      |      | Paper          |                  |             |                 |          |                 |   |   |                 |
| Yellow(Y)         | 90%                  | ]    | Tray           | Size             | Thickness   | Attribute       | Capacity | Status          |   |   |                 |
| Magenta(M)        | 90%                  | ]    | Tray 1         | LT               | Plain       | None            | 530      | Paper Available |   |   |                 |
| Cyan(C)           | 80%                  | ]    |                |                  |             |                 |          |                 |   |   |                 |
| Black(K)          | 80%                  | 1    |                |                  |             |                 |          |                 |   |   |                 |

2. Enter the User Name "admin" and Password "123456".

| User Name | Jadmin |   |
|-----------|--------|---|
| Password  |        | • |

3. Select "Administration".

| Davisa     | Job Status | Logo |              | Desistration     |           | Counter          | Liner Man | 2000000         |
|------------|------------|------|--------------|------------------|-----------|------------------|-----------|-----------------|
| Device     | JOD Status | Logs |              | Registration     |           | Counter          | User wan  | agemen          |
|            |            |      |              |                  |           |                  |           |                 |
| )evice     |            |      |              |                  |           |                  |           | <u> </u>        |
| JC VICC    |            |      |              |                  |           |                  |           | REFRESH         |
|            |            | De   | vice Inform  | nation           |           |                  |           |                 |
| -          |            | Sta  | tus          |                  |           | Ready            |           |                 |
|            | 1 1000     | Na   | Name         |                  |           |                  |           |                 |
|            |            | Loc  | ation        |                  |           |                  |           |                 |
| _          | 21         | Co   | pier Model   |                  |           | OKI MC770        |           |                 |
| 1          |            | Ser  | ial Numbe    | r                |           | AK34043364       |           |                 |
|            |            | MA   | C Address    |                  |           | 00:80:91:74:47:7 | D         |                 |
|            |            | Ma   | in Memory    | Size             |           | 2048 MB          |           |                 |
|            |            | Pa   | ge Memory    | Size             |           | 512 MB           |           |                 |
|            |            | Sa   | /e as File 8 | k e-Filing Space | Available | 76058 MB         |           |                 |
|            |            | Fax  | Space Av     | ailable          |           | 943 MB           |           |                 |
|            |            | Co   | ntact Inform | nation           |           |                  |           |                 |
| Options    |            | Ph   | one Numbe    | er               |           |                  |           |                 |
| Finisher   | None       | Me   | ssage        |                  |           |                  |           |                 |
| Fax        | Installed  | Ale  | rts          |                  |           | •                |           |                 |
|            |            |      |              |                  |           |                  |           |                 |
| oner       |            | Paj  | per          |                  |           |                  |           |                 |
| fellow(Y)  | 90%        | Tra  | У            | Size             | Thickness | Attribute        | Capacity  | Status          |
| fagenta(M) | 90%        | Tra  | y 1          | LT               | Plain     | None             | 530       | Paper Available |
| yan(C)     | 80%        |      |              |                  |           |                  |           |                 |
| Black(K)   | 80%        | 7    |              |                  |           |                  |           |                 |

4. Under "Setup" select "Network".

| Device                                             |                   | Logs                      | Registration            | Counter                 | User Management         | Administration        |             |
|----------------------------------------------------|-------------------|---------------------------|-------------------------|-------------------------|-------------------------|-----------------------|-------------|
| Setup                                              |                   | <u>Security</u>           | l.                      | Maintenance             | I                       | Registration          |             |
| Setup                                              |                   |                           |                         |                         |                         |                       |             |
| Gener <mark>al   <u>Network</u>   <u>Co</u></mark> | pier   Fax   Save | as file   Email   Interne | tFax   Printer/e-Filing | Printer   Print Service | ICC Profile   Print Dat | a Converter   EWB   O | DCA Version |

5. Depending on your particular configuration select "SMTP Client" SMTP Server" or "POP 3 Network Service".

# Setting up SMTP Client

1. Select "SMTP Client ".

| General   Network   Copier   Fax   Sa                                                                                                    | ave as file   Email   InternetFax   Printer/e-Filing   Printer   Print Service   ICC Profile   Print Data Conver                                                                                                    | ter   <u>EWB</u> | <u>ODC</u> |
|----------------------------------------------------------------------------------------------------|----------------------------------------------------------------------------------------------------|------------------|------------|
| Savo                                                                                                    |                                                                                                    |                  |            |
| Save                                                                                                    |                                                                                                    |                  |            |
|                                                                                                    |                                                                                                    |                  |            |
|                                                                                                    |                                                                                                    |                  |            |
| SMTP Client                                                                                                    |                                                                                                    |                  |            |
| Enable SMTP Client                                                                                                    | Enable                                                                                                    |                  |            |
| Enable SSL                                                                                                    | Disable                                                                                                    |                  |            |
| SSL/TLS                                                                                                    | STARTTLS                                                                                                    |                  |            |
| SMTP Server Address                                                                                                    |                                                                                                    |                  |            |
| POP Before SMTP                                                                                                    | Disable                                                                                                    |                  |            |
| Authentication                                                                                                    | Disable                                                                                                    |                  |            |
| Login Name                                                                                                    |                                                                                                    |                  |            |
| Maximum Email / InternetFax Size                                                                                                    | 30 MB                                                                                                    |                  |            |
| Port Number                                                                                                    | 25                                                                                                    |                  |            |
| SMTP Client Connection Timeout(1-180)                                                                                                    | 30 Seconds                                                                                                    |                  |            |
| Go to top of this page                                                                                                    |                                                                                                    |                  |            |
| Go to top of this page<br>SMTP Server<br>Enable SMTP Server                                                                                                    | Frable                                                                                                    |                  |            |
| Go to top of this page SMTP Server Enable SMTP Server Port Number                                                                                                    | Enable<br>25                                                                                                    |                  |            |
| Go to top of this page SMTP Server Enable SMTP Server Port Number Email Address                                                                                                    | Enable 25                                                                                                    |                  |            |
| Go to top of this page SMTP Server Enable SMTP Server Port Number Email Address Enable OffRamp Gateway                                                                                                    | Enable 25<br>Disable                                                                                                    |                  |            |
| Go to top of this page SMTP Server Enable SMTP Server Port Number Email Address Enable OffRamp Gateway OffRamp Security                                                                                                    | Enable<br>25<br>Disable<br>Enable                                                                                                    |                  |            |
| Go to top of this page SMTP Server Enable SMTP Server Port Number Email Address Enable OffRamp Gateway OffRamp Print                                                                                                    | Enable<br>25<br>Disable<br>Enable<br>Enable                                                                                                    |                  |            |
| Go to top of this page SMTP Server Enable SMTP Server Port Number Email Address Enable OffRamp Gateway OffRamp Security OffRamp Print So to top of this page                                                                                                    | Enable<br>25<br>Disable<br>Enable<br>Enable                                                                                                    |                  |            |
| Go to top of this page SMTP Server Enable SMTP Server Port Number Email Address Enable Offkamp Gateway OffRamp Security OffRamp Print Do top of this page                                                                                                    | Enable<br>25<br>Disable<br>Enable<br>Enable                                                                                                    |                  |            |
| Go to top of this page SMTP Server Enable SMTP Server Port Number Email Address Enable OffRamp Gateway OffRamp Print 20 to top of this page POP3 Network Service                                                                                                    | Enable<br>25<br>Disable<br>Enable<br>Enable                                                                                                    |                  |            |
| Go to top of this page SMTP Server Enable SMTP Server Port Number Email Address Enable OffRamp Gateway OffRamp Print Go to top of this page POP3 Network Service Enable POP3 Client                                                                                                    | Enable<br>25<br>Disable<br>Enable<br>Enable                                                                                                    |                  |            |
| Go to top of this page SMTP Server Enable SMTP Server Port Number Email Address Enable Offkamp Gateway Offkamp Print Go to top of this page POP3 Network Service Enable POP3 Client Enable SEL                                                                                                    | Enable Enable En |                  |            |
| Go to top of this page SMTP Server Enable SMTP Server Port Number Email Address Enable Offkamp Gateway OffRamp Print Go to top of this page POP3 Network Service Enable POP3 Client Enable SSL POP3 Server Address                                                                                                    | Enable Enable Enable Enable Disable Enable Enable E |                  |            |
| Go to top of this page SMTP Server Enable SMTP Server Port Number Email Address Enable OffRamp Gateway OffRamp Print Go to top of this page POP3 Network Service Enable POP3 Client Enable SSL POP3 Server Address Authentication                                                                                                    | Enable 25 Disable Enable Enable Disable Disable Disable Disable Disable Disable Disable Disable Disable Disable Disable Disable Disable Disable Disable                                                                                                    |                  |            |
| Go to top of this page SMTP Server Enable SMTP Server Port Number Email Address Enable OffRamp Gateway OffRamp Print Go to top of this page POP3 Network Service Enable POP3 Client Enable SSL POP3 Server Address Authentication Type POP3 Login                                                                                                    | Enable Disable Disable |                  |            |
| Go to top of this page SMTP Server Enable SMTP Server Port Number Email Address Enable OffRamp Gateway OffRamp Print Go to top of this page POP3 Network Service Enable OP3 Client Enable SSL POP3 Server Address Authentication Type POP3 Login Account Name                                                                                                    | Enable<br>25<br>Disable<br>Enable<br>Enable<br>Disable<br>Disable<br>Disable<br>Disable<br>Disable                                                                                                    |                  |            |
| Go to top of this page SMTP Server Enable SMTP Server Port Number Email Address Enable OffRamp Gateway OffRamp Print Go to top of this page POP3 Network Service Enable POP3 Client Enable SSL POP3 Server Address Authentication Type POP3 Login Account Name Scan Rate                                                                                                    | Enable 25 Disable Enable Enable Disable Disable Disable Disable Sister Disable Disable Contemport Sister Sister Si |                  |            |
| Go to top of this page           SMTP Server           Enable SMTP Server           Port Number           Email Address           Enable OffRamp Gateway           OffRamp Print           Go to top of this page           POP3 Network Service           Enable OffRamp Gateway           OffRamp Security           OffRamp Print           Go to top of this page           POP3 Network Service           Enable SSL           POP3 Server Address           Authentication           Type POP3 Login           Account Name           Scan Rale           Port Number | Enable 25 Disable Enable Enable Disable Disable Disable Disable Disable Disable Disable Disable Disable III0                                                                                                    |                  |            |
| Go to top of this page SMTP Server Enable SMTP Server Port Number Email Address Enable OffRamp Gateway OffRamp Security OffRamp Print Go to top of this page POP3 Network Service Enable POP3 Client Enable SSL POP3 Server Address Authentication Type POP3 Login Account Name Scan Rate POrt Number SSL Port Number                                                                                                    | Enable<br>25<br>Disable<br>Enable<br>Enable<br>Disable<br>Disable<br>Disable<br>Disable<br>S Minutes<br>5 Minutes<br>110<br>995                                                                                                    |                  |            |

2. Enter the required information and select "OK".

| 😂/Administratio                           | on/Setup/setting/smtpclient.html?v=1371162304ta - Wi 💶 💌 |
|-------------------------------------------|----------------------------------------------------------|
| Administration/Se                         | tup/setting/smtpclient.html?v=1371162304ta               |
| SMTP Client OK Cancel Selecting 'Save' in | the Main Window is required to Save the new settings.    |
| Enable SMTP Client                        | Enable V                                                 |
| Enable SSL                                | Accept all certificates without CA                       |
| SSL/TLS                                   | Over SSL 🔽                                               |
| SMTP Server Address                       | smtp.gmail.com                                           |
| POP Before SMTP                           | Disable 🗸                                                |
| Authentication                            | Login                                                    |
| Login Name                                | usernamehere                                             |
| Password                                  | •••••                                                    |
| Maximum Email / InternetFax Size(2-100)   | 30 MB                                                    |
| Port Number                               | 25                                                       |
| SMTP Client Connection Timeout(1-180)     | 30 Seconds                                               |
|                                           |                                                          |
|                                           |                                                          |
|                                           | $\sim$                                                   |
|                                           |                                                          |
| <                                         | >                                                        |

3. You will be prompted to confirm the information. Select "OK".

| Contraction/Setup/setting/smtpclient.html?v=1371162304                                                                                                    | lta - Wi 💶 💌 |
|----------------------------------------------------------------------------------------------------|--------------|
| Administration/Setup/setting/smtpclient.html?v=1371162304ta                                                                                                    |              |
| SMTP Client                                                                                                    | ~            |
| OK Cancel Selecting 'Save' in the Main Window is required to Save the new settings.                                                                                                    |              |
| Enable SMTP Client<br>Enable SSL<br>SSLTLS<br>SMTP Server Address<br>POP Before SMTP<br>Authentication<br>Login Name<br>Password<br>Maximum Email / InternetFax Size(2-100)<br>Maximum Email / InternetFax Size(2-100)<br>Port Number<br>25<br>SMTP Client Connection Timeout(1-180)<br>30<br>Seconds |              |
|                                                                                                    | ~            |
| <                                                                                                    | >            |

4. Confirm the information and Select "Save".

#### Setup

General | Network | Copier | Fax | Save as file | Email | InternetFax | Printer/e-Filing | Printer | Print Service | ICC Profile | Print Data Converter | EWB | ODCA | Version

| Save |
|------|
|------|

| SMTP Client                           |                                    |  |  |  |  |  |
|---------------------------------------|------------------------------------|--|--|--|--|--|
| Enable SMTP Client                    | Enable                             |  |  |  |  |  |
| Enable SSL                            | Accept all certificates without CA |  |  |  |  |  |
| SSL/TLS                               | Over SSL                           |  |  |  |  |  |
| SMTP Server Address                   | smtp.gmail.com                     |  |  |  |  |  |
| POP Before SMTP                       | Disable                            |  |  |  |  |  |
| Authentication                        | Login                              |  |  |  |  |  |
| Login Name                            | usemamehere                        |  |  |  |  |  |
| Maximum Email / InternetFax Size      | 30 MB                              |  |  |  |  |  |
| Port Number                           | 25                                 |  |  |  |  |  |
| SMTP Client Connection Timeout(1-180) | 30 Seconds                         |  |  |  |  |  |
| Go to top of this page                | -                                  |  |  |  |  |  |

## Setting up SMTP Server

1. Select " SMTP Server ".

#### Setup

General Network Copier Fax Save as file Email InternetFax Printer/e-Filing Printer Print Service ICC Profile Print Data Converter EWB ODCA Version

| Save                                  |            |  |  |  |
|---------------------------------------|------------|--|--|--|
|                                       |            |  |  |  |
|                                       |            |  |  |  |
| SMTP Client                           |            |  |  |  |
| Enable SMTP Client                    | Enable     |  |  |  |
| Enable SSL                            | Disable    |  |  |  |
| SSL/TLS                               | STARTTLS   |  |  |  |
| SMTP Server Address                   |            |  |  |  |
| POP Before SMTP                       | Disable    |  |  |  |
| Authentication                        | Disable    |  |  |  |
| Login Name                            |            |  |  |  |
| Maximum Email / InternetFax Size      | 30 MB      |  |  |  |
| Port Number                           | 25         |  |  |  |
| SMTP Client Connection Timeout(1-180) | 30 Seconds |  |  |  |
| Go to top of this page                |            |  |  |  |
| SMTP Server                           |            |  |  |  |
| Enable SMTP Server                    | Enable     |  |  |  |
| Port Number                           | 25         |  |  |  |
| Email Address                         |            |  |  |  |
| Enable OffRamp Gateway                | Disable    |  |  |  |
| OffRamp Security                      | Enable     |  |  |  |
| OffRamp Print                         | Enable     |  |  |  |
| Go to top of this page                |            |  |  |  |
|                                       |            |  |  |  |
| POP3 Network Service                  |            |  |  |  |
| Enable POP3 Client                    | Enable     |  |  |  |
| Enable SSL                            | Disable    |  |  |  |
| POP3 Server Address                   |            |  |  |  |
| Authentication                        | Disable    |  |  |  |
| Type POP3 Login                       | AUTO       |  |  |  |
| Account Name                          |            |  |  |  |
| Scan Rate                             | 5 Minutes  |  |  |  |
| Port Number                           | 110        |  |  |  |
| SSL Port Number                       | 995        |  |  |  |
| POP3 Client Connection Timeout(1-180) | 30 Seconds |  |  |  |
| Go to top of this page                |            |  |  |  |

2. Enter the required information and select "OK".

| é                   | /Administration/Setup/setting/smtpserver.html?v=1371162304ta -            | w 🗆 🗙 |
|---------------------|---------------------------------------------------------------------------|-------|
| Attp://             | /Administration/Setup/setting/smtpserver.html?v=1371162304ta              | 8     |
| SMTP Server         |                                                                           | ~     |
| OK C incel          | Selecting 'Save' in the Main Window is required to Save the new settings. |       |
| Enable SMTP Server  | Enable 🔽                                                                  |       |
| Port Number         | 25                                                                        |       |
| Email Address       |                                                                           |       |
| Enable OffRamp Gate | way Disable                                                               |       |
| OffRamp Security    | Enable 🖂                                                                  |       |
| OffRamp Print       | Enable<br>Disable                                                         |       |
|                     |                                                                           |       |
|                     |                                                                           |       |
|                     |                                                                           | ~     |
| <                   |                                                                           | >     |

3. You will be prompted to confirm the information. Select "OK".

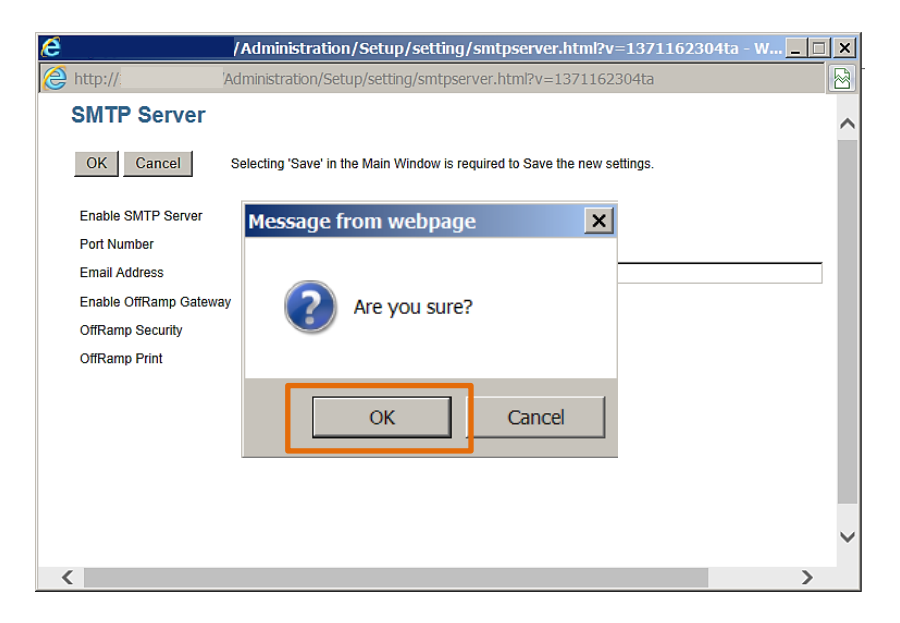

4. Confirm the information and Select "Save".

### Setup <u>General</u> Network <u>Copier</u> <u>Fax</u> <u>Save as file</u> <u>Email</u> <u>InternetFax</u> <u>Printer/e-Filing</u> <u>Printer</u> <u>Print Service</u> <u>ICC Profile</u> <u>Print Data Converter</u> <u>EWB</u> <u>ODCA</u> <u>Version</u> Save

| SMTP Server            |                                       |
|------------------------|---------------------------------------|
| Enable SMTP Server     | Enable                                |
| Port Number            | 25                                    |
| Email Address          |                                       |
| Enable OffRamp Gateway | Disable                               |
| OffRamp Security       | Enable                                |
| OffRamp Print          | Enable                                |
| Go to top of this page | · · · · · · · · · · · · · · · · · · · |

# Setting up POP3 Network Service

| 1. Select " | POP3 Network Service | ". |
|-------------|----------------------|----|

#### Setup

General | Network | Copier | Fax | Save as file | Email | InternetFax | Printer/e-Filing | Print Print Service. | ICC Profile | Print Data Converter | EWB | ODCA | Version

Save

| SMTP Client                           |            |
|---------------------------------------|------------|
| Enable SMTP Client                    | Enable     |
| Enable SSL                            | Disable    |
| SSL/TLS                               | STARTTLS   |
| SMTP Server Address                   |            |
| POP Before SMTP                       | Disable    |
| Authentication                        | Disable    |
| Login Name                            |            |
| Maximum Email / InternetFax Size      | 30 MB      |
| Port Number                           | 25         |
| SMTP Client Connection Timeout(1-180) | 30 Seconds |
| So to top of this page                |            |

| SMTD Server | L |
|-------------|---|

| SWITE Server                          |            |  |
|---------------------------------------|------------|--|
| Enable SMTP Server                    | Enable     |  |
| Port Number                           | 25         |  |
| Email Address                         |            |  |
| Enable OffRamp Gateway                | Disable    |  |
| OffRamp Security                      | Enable     |  |
| OffRamp Print                         | Enable     |  |
| So to top of this page                |            |  |
|                                       |            |  |
| POP3 Network Service                  |            |  |
| Enable POP3 Client                    | Enable     |  |
| Enable SSL                            | Disable    |  |
| POP3 Server Address                   |            |  |
| Authentication                        | Disable    |  |
| Type POP3 Login                       | AUTO       |  |
| Account Name                          |            |  |
| Scan Rate                             | 5 Minutes  |  |
| Port Number                           | 110        |  |
| SSL Port Number                       | 995        |  |
| POP3 Client Connection Timeout(1-180) | 30 Seconds |  |
| o to top of this page                 |            |  |

2. Enter the required information and select "OK".

| Ad Ad                                                                                                    | ministration/Setup/setting/pop3.html?v=1371162304ta - Window 💶 🔲 🗙                                                                                                    |
|----------------------------------------------------------------------------------------------------|----------------------------------------------------------------------------------------------------|
| 🥭 http:/, Admin                                                                                                    | istration/Setup/setting/pop3.html?v=1371162304ta                                                                                                    |
| POP3 Network Ser                                                                                                    | vice                                                                                                    |
| OK Cancel Selec                                                                                                    | ting 'Save' in the Main Window is required to Save the new settings.                                                                                                    |
| Enable POP3 Client<br>Enable SSL<br>POP3 Server Address<br>Authentication<br>Type POP3 Login<br>Account Name<br>Password<br>Scan Rate<br>Port Number<br>SSL Port Number<br>POP3 Client Connection Timeou | Enable       Image: Constraint of the system of the system o |
|                                                                                                    | ~                                                                                                    |
| <                                                                                                    | >                                                                                                    |

3. You will be prompted to confirm the information. Select "OK".

| 🙋 http:/            | stration/Setup/setting/pop3.html?v=1371162304ta - Window                  | . 🗆 🗙  |
|---------------------|---------------------------------------------------------------------------|--------|
| 葠 htti              | 27/Administration/Setup/setting/pop3.html?v=1371162304ta                  |        |
| POP3 Netwo          | ork Service                                                               | ~      |
| OK Cancel           | Selecting 'Save' in the Main Window is required to Save the new settings. |        |
| Enable POP3 Client  |                                                                           |        |
| Enable SSL          | Message from webpage                                                      |        |
| POP3 Server Addres  | 55                                                                        |        |
| Authentication      |                                                                           |        |
| Type POP3 Login     | Are you sure?                                                             |        |
| Account Name        |                                                                           |        |
| Password            |                                                                           |        |
| Scan Rate           |                                                                           |        |
| Port Number         |                                                                           |        |
| SSL Port Number     | OK Cancel                                                                 |        |
| POP3 Client Connect | tion                                                                      |        |
|                     |                                                                           |        |
|                     |                                                                           |        |
|                     |                                                                           | $\sim$ |
| <                   |                                                                           | >      |

4. Confirm the information and Select "Save".

#### Setup

General Network Copier Fax Save as file Email InternetFax Printer/e-Filing Printer Print Service Incorr Converter EWB ODCA Version Save

| POP3 Network Service                  |            |
|---------------------------------------|------------|
| Enable POP3 Client                    | Enable     |
| Enable SSL                            | Disable    |
| POP3 Server Address                   |            |
| Authentication                        | Disable    |
| Type POP3 Login                       | AUTO       |
| Account Name                          |            |
| Scan Rate                             | 5 Minutes  |
| Port Number                           | 110        |
| SSL Port Number                       | 995        |
| POP3 Client Connection Timeout(1-180) | 30 Seconds |
| Go to top of this page                |            |